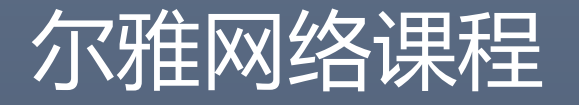

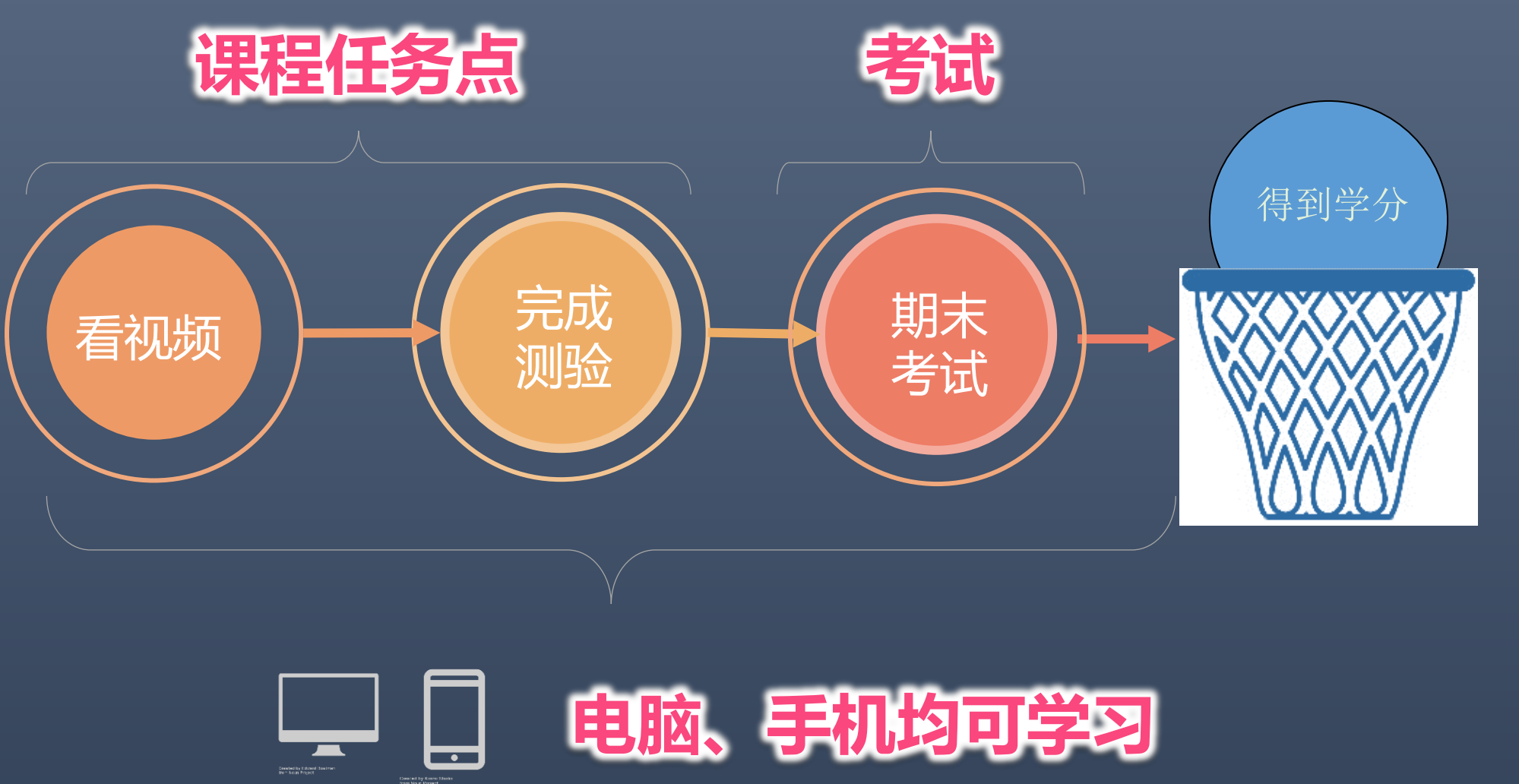

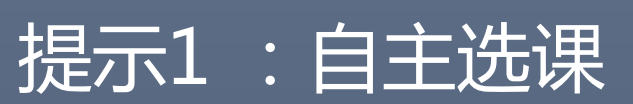

#### 登录网站: xhu.fanya.chaoxing.com 点击登录, 输入学号和密码

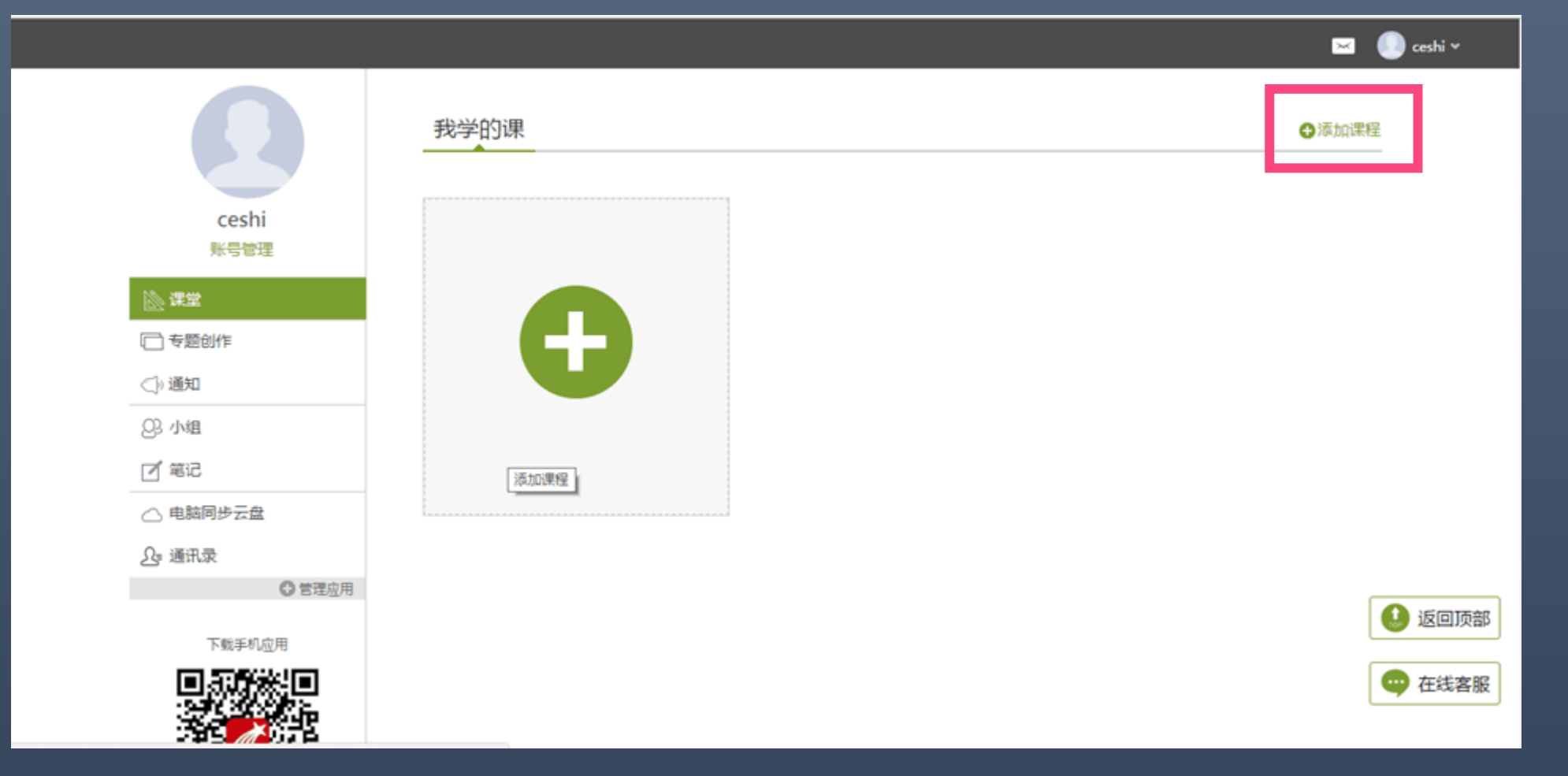

### 点击添加课程之后跳转到课程界面,点击课程封面即可 预览,点击报告就能选上课程。

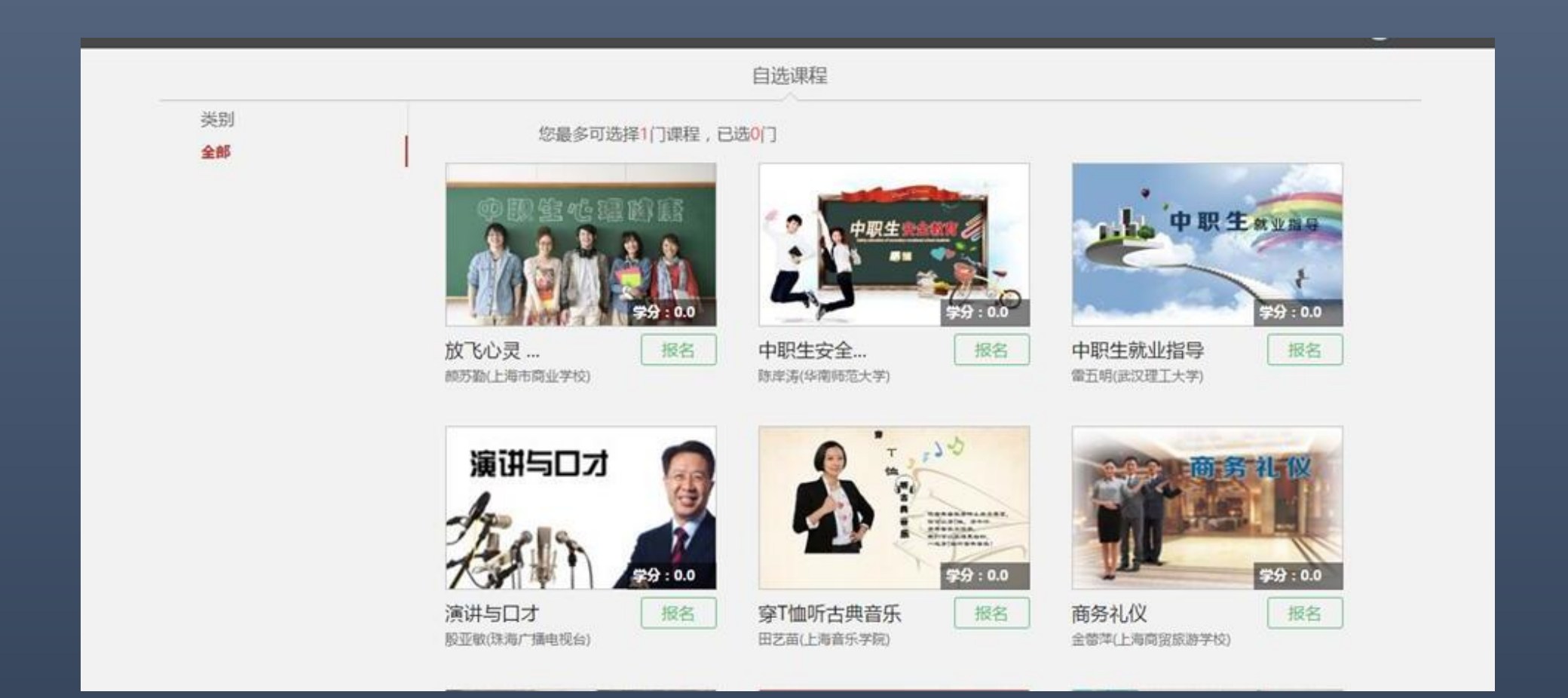

### 每人最多能选3门,如果想换课,点击退课即可。

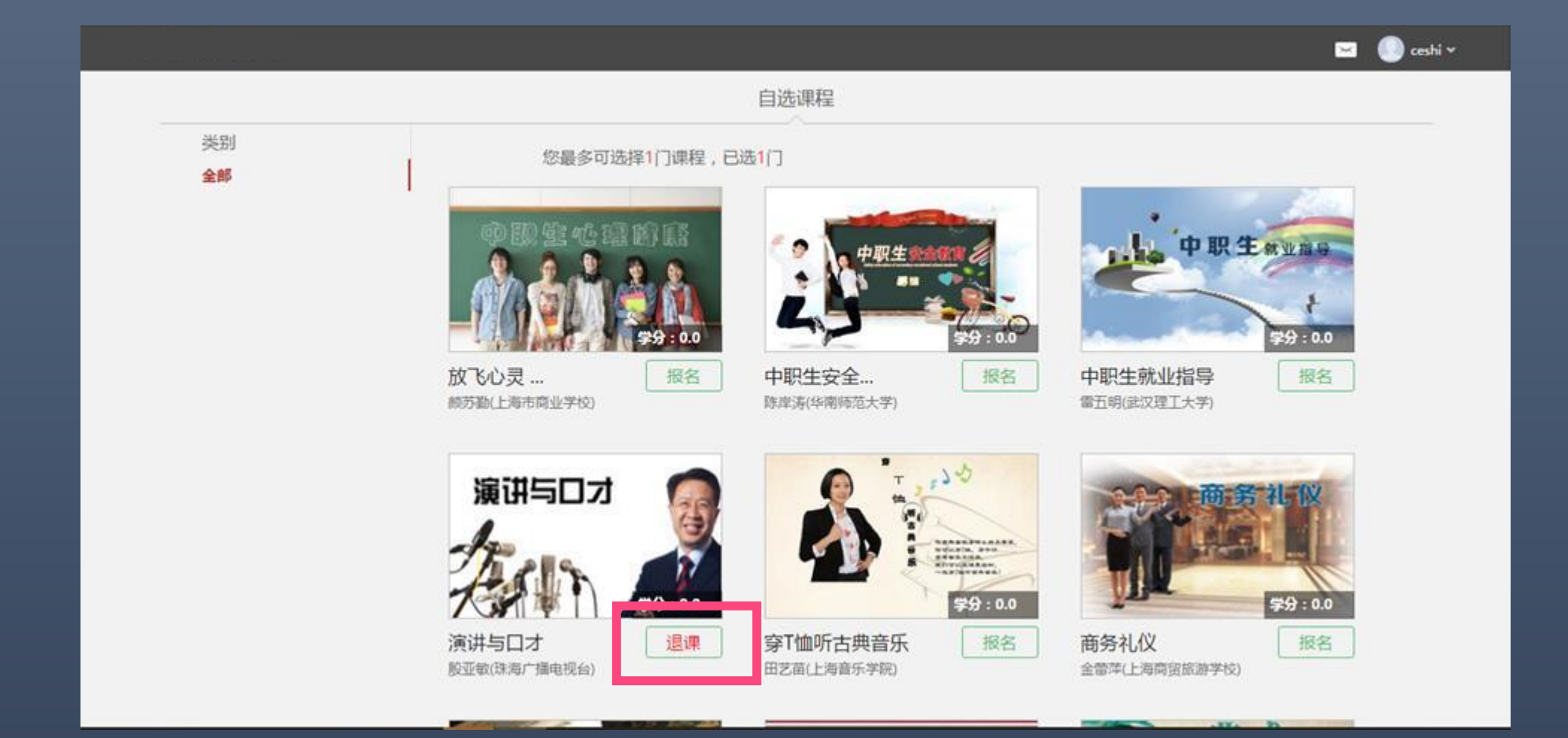

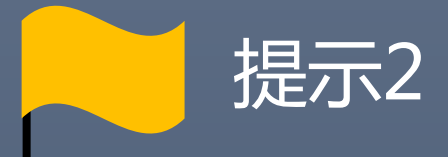

# 课程任务点需在课程学习时间内完成, 考试需在考试指定时间内完成。

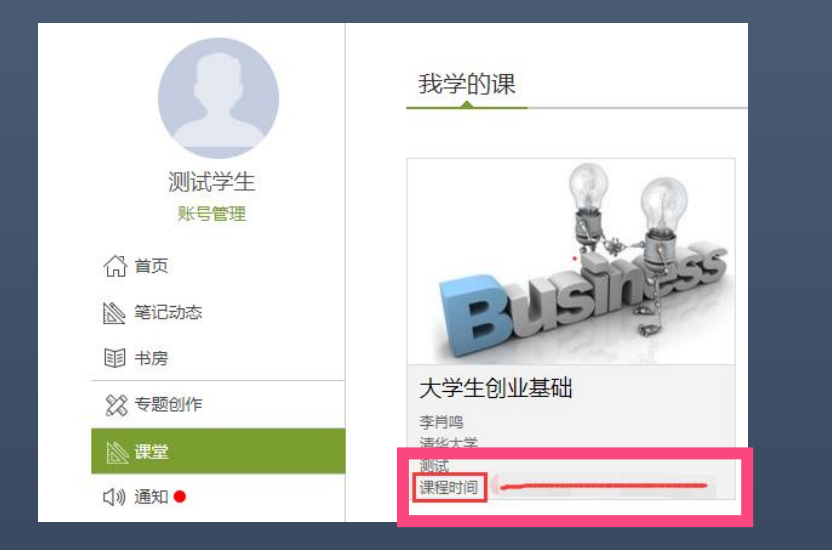

登录后,即可查看课程的学习时间

#### 

点击课程后进入考试板块,即可查看考试时间

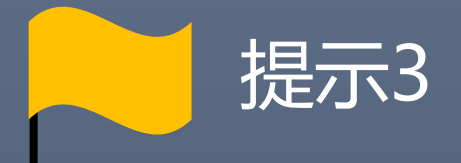

# 登录平台即可看到已选课程,

## 无需再次报名。

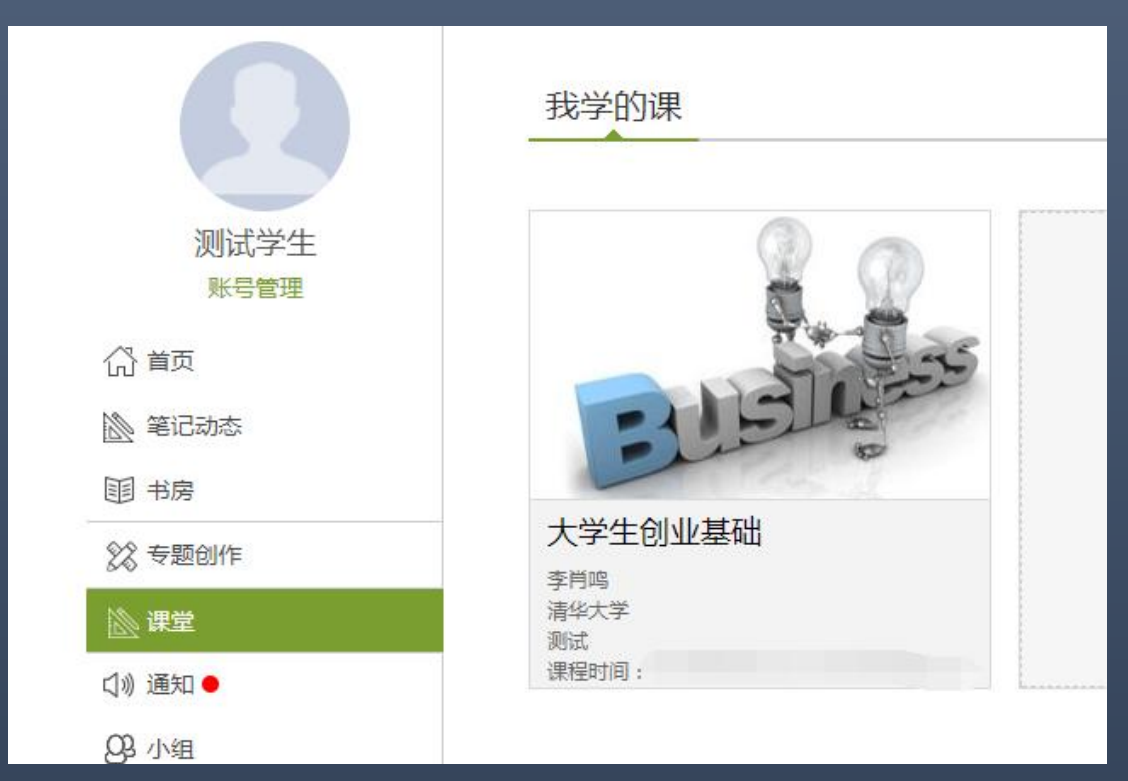

### 第一步:登录网络课学习平台开始学习

#### http://xhu.fanya.chaoxing.com

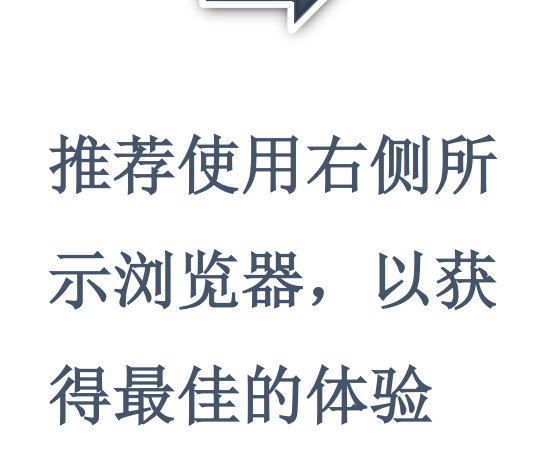

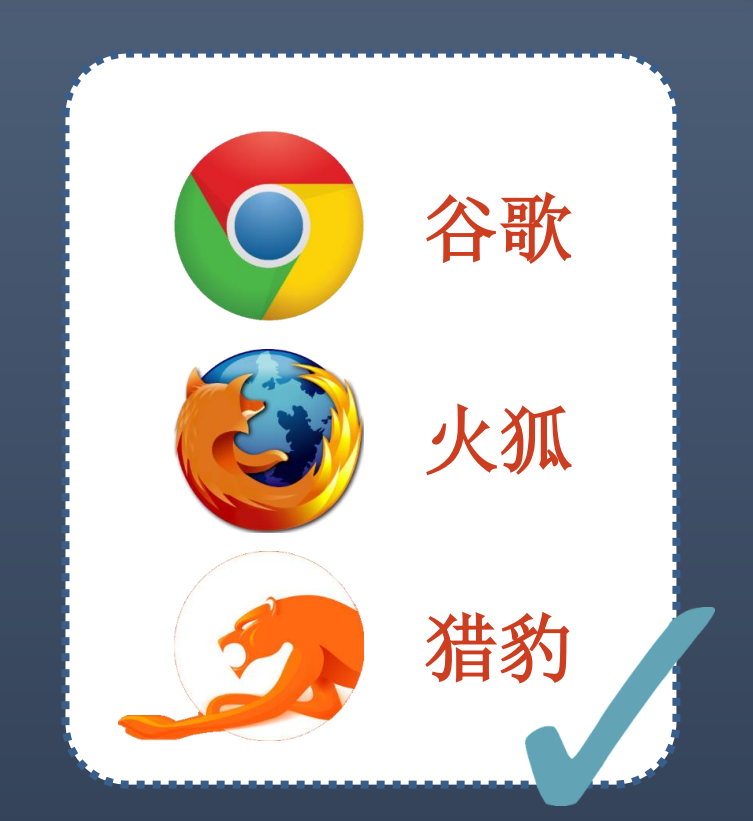

# http://xhu.fanya.chaoxing.com

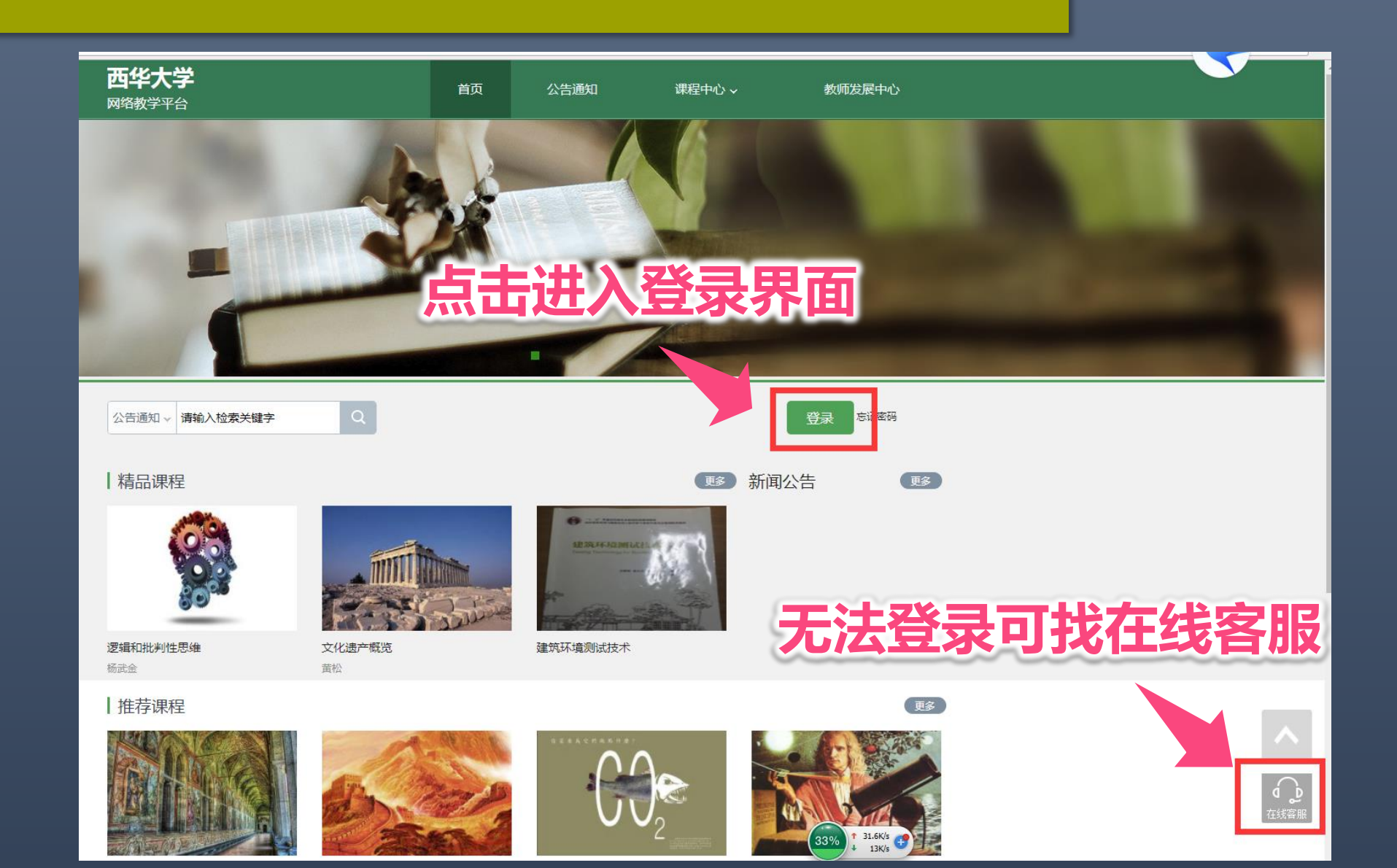

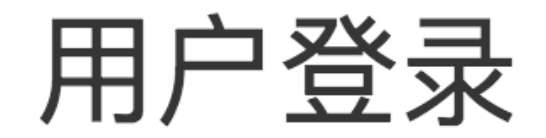

看不清

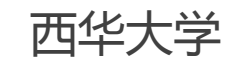

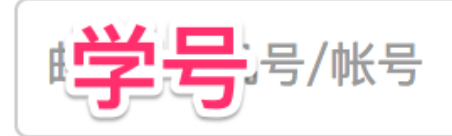

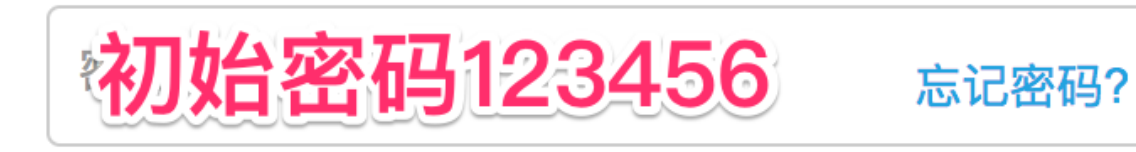

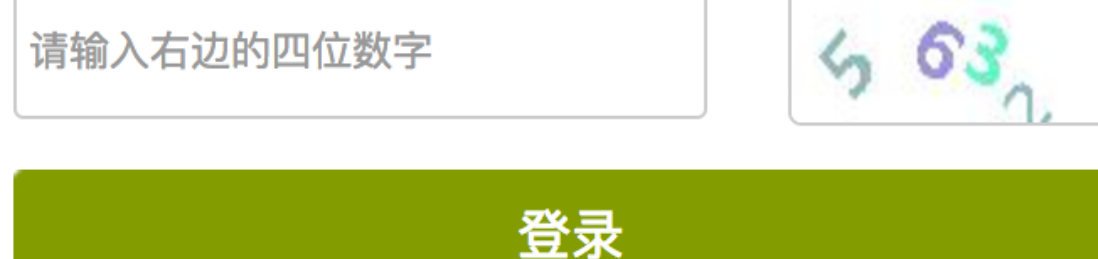

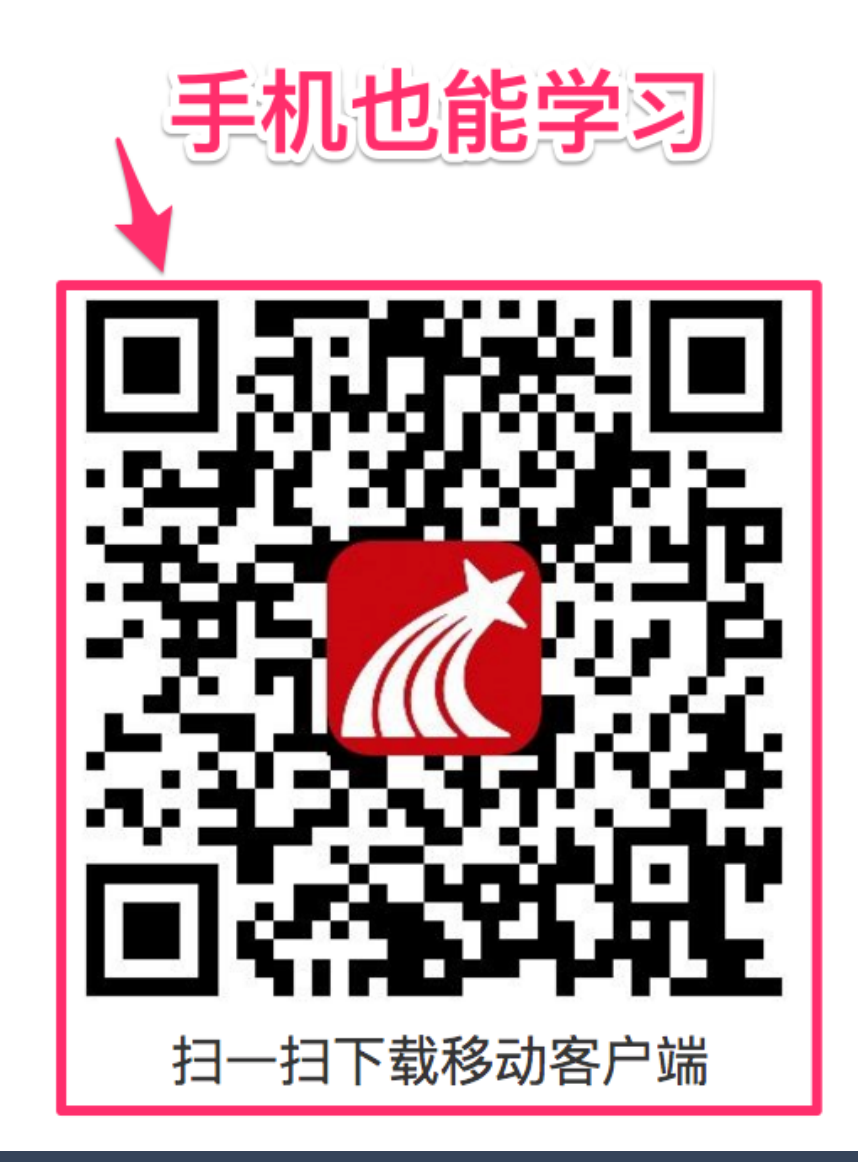

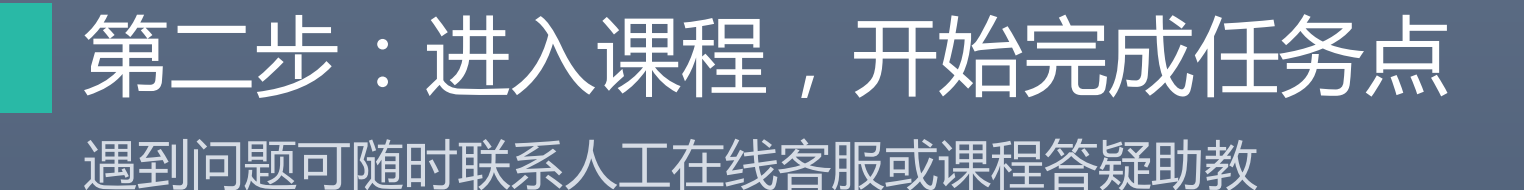

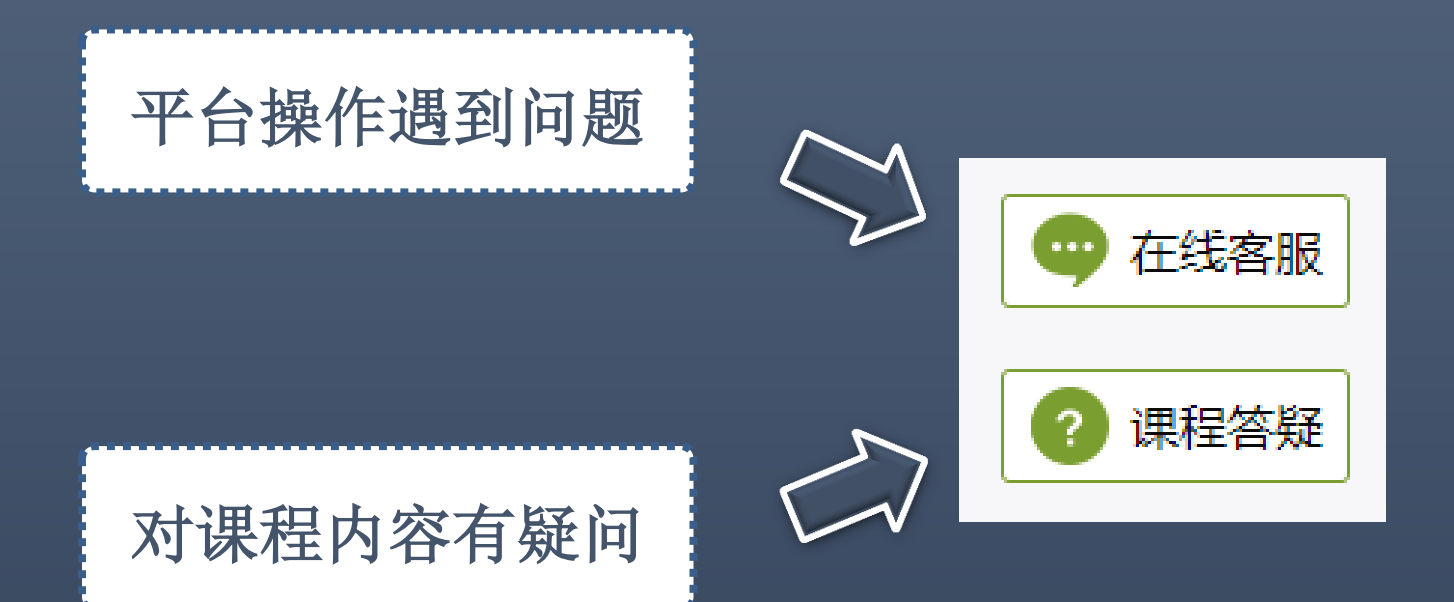

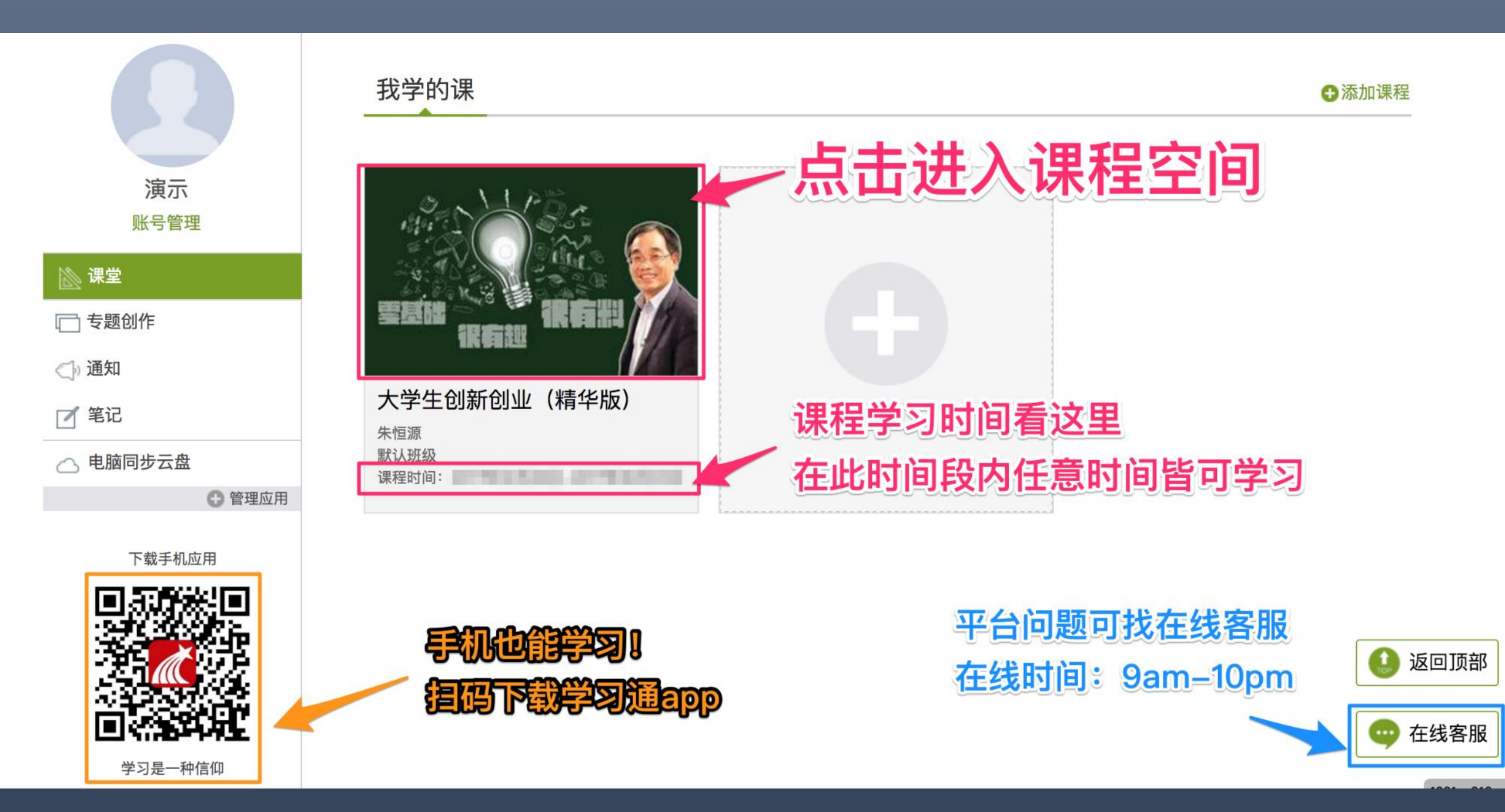

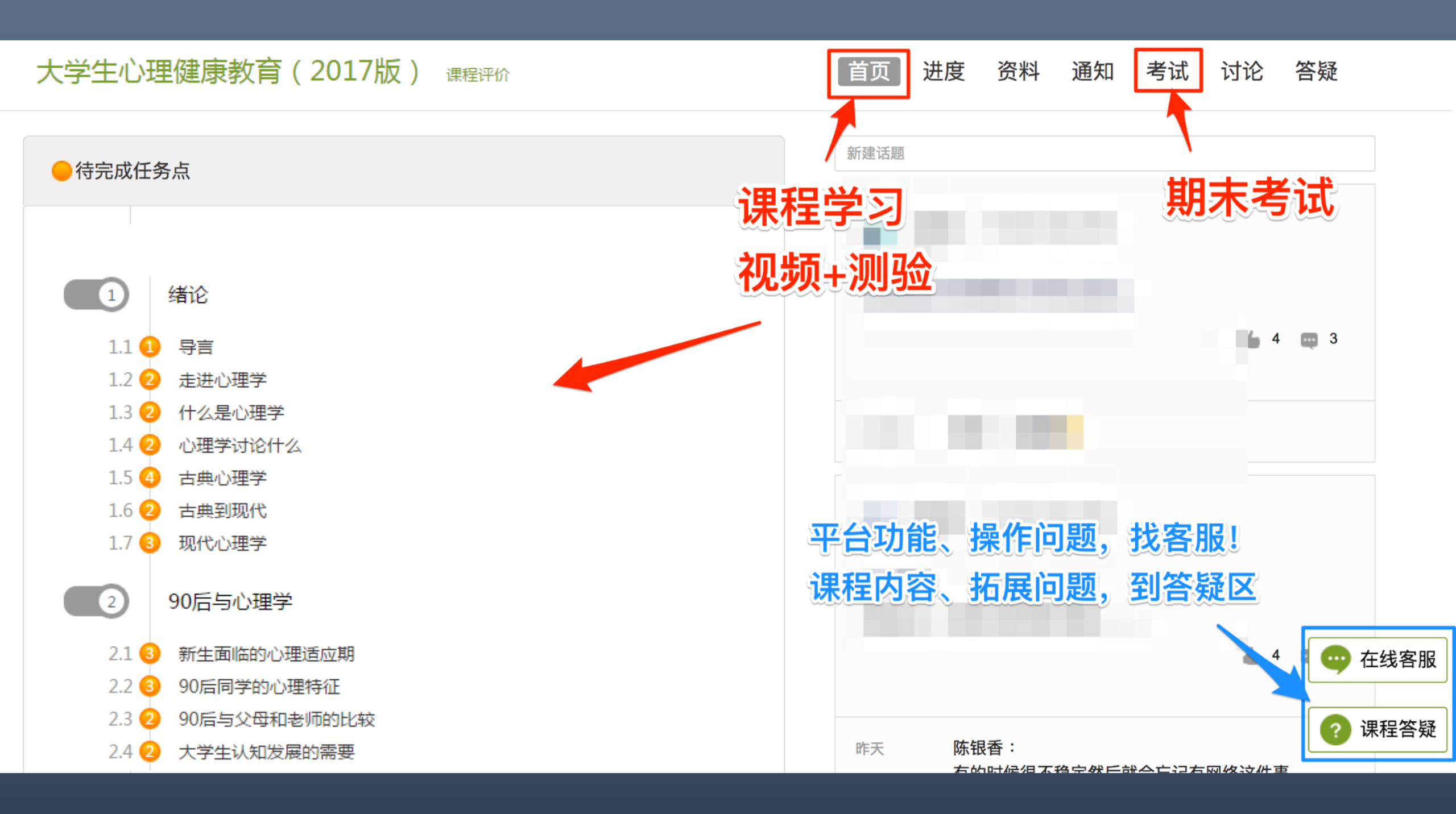

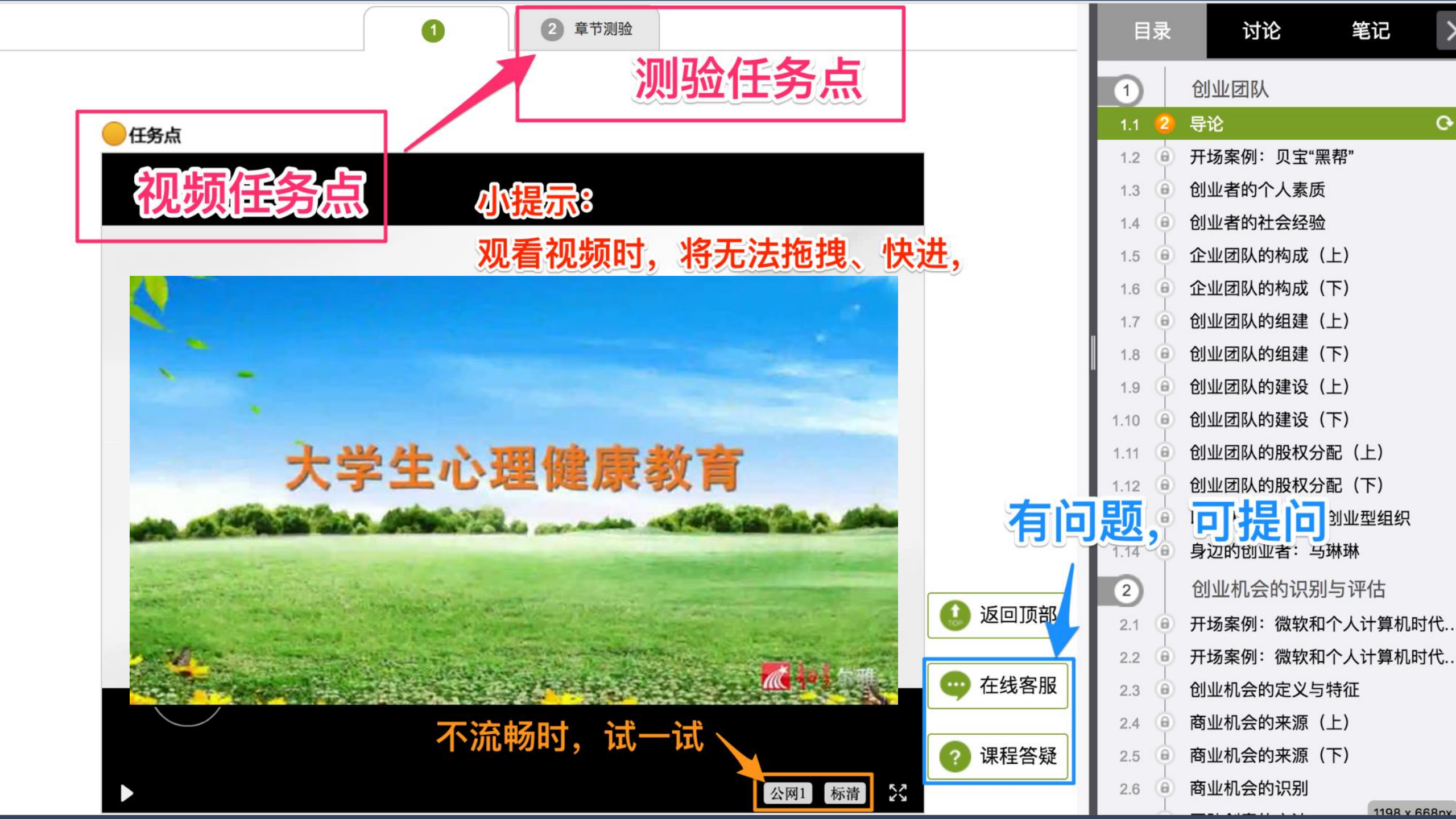

## 第三步:学习过程中随时查看进度

未达到指定进度要求,将无法参加期末考试

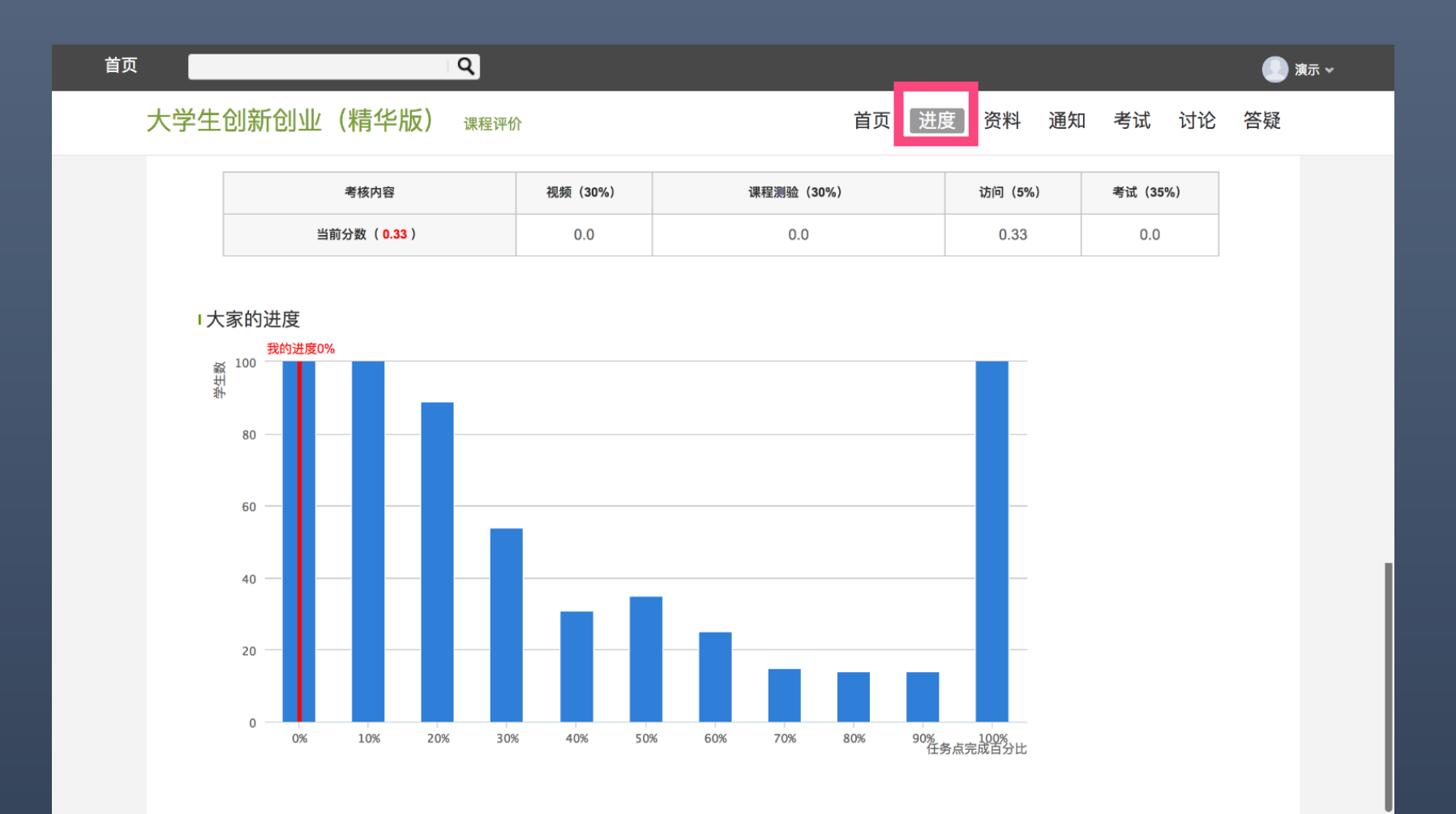

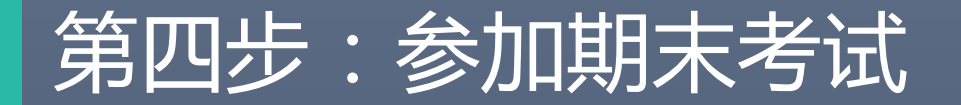

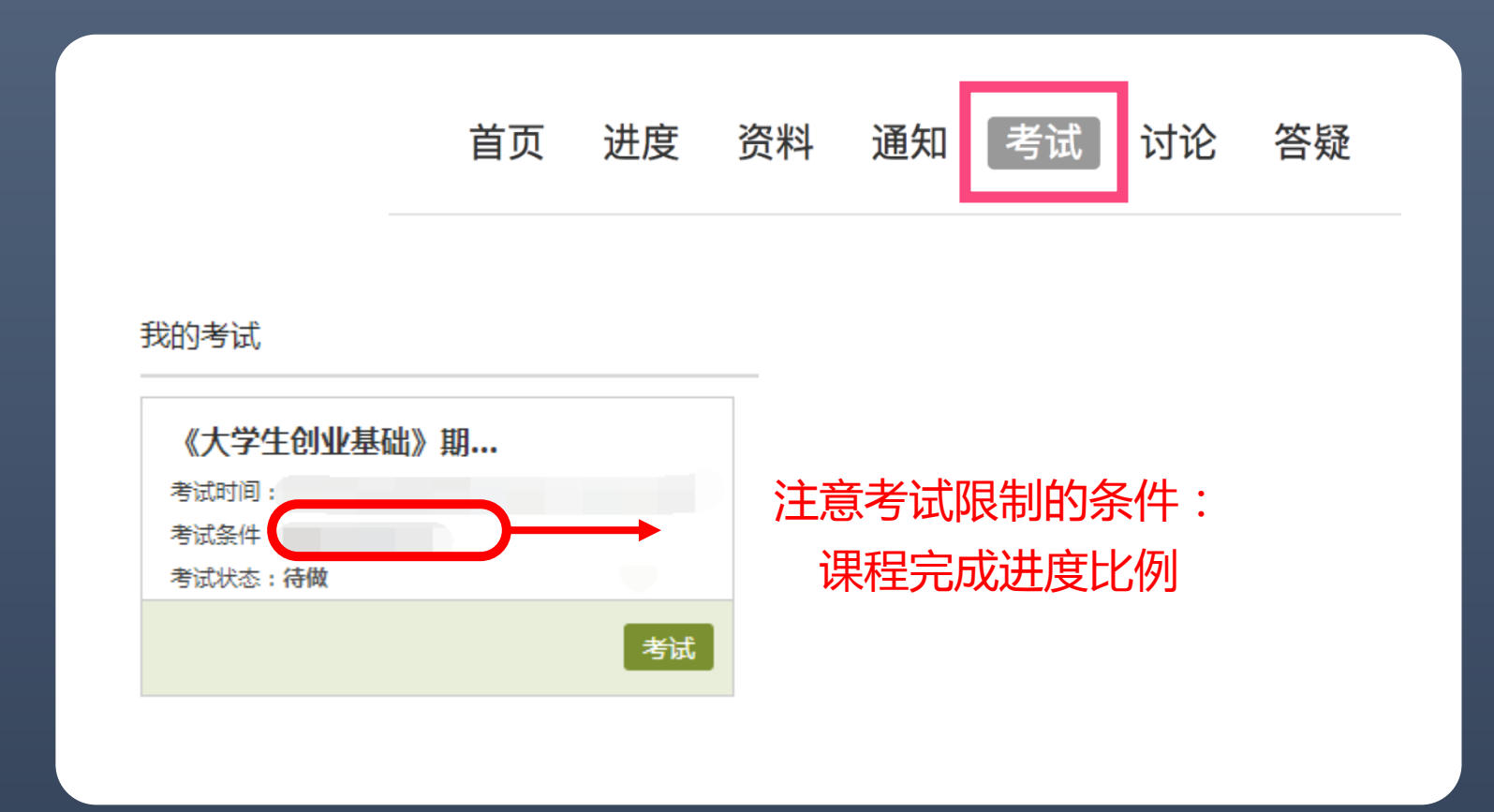

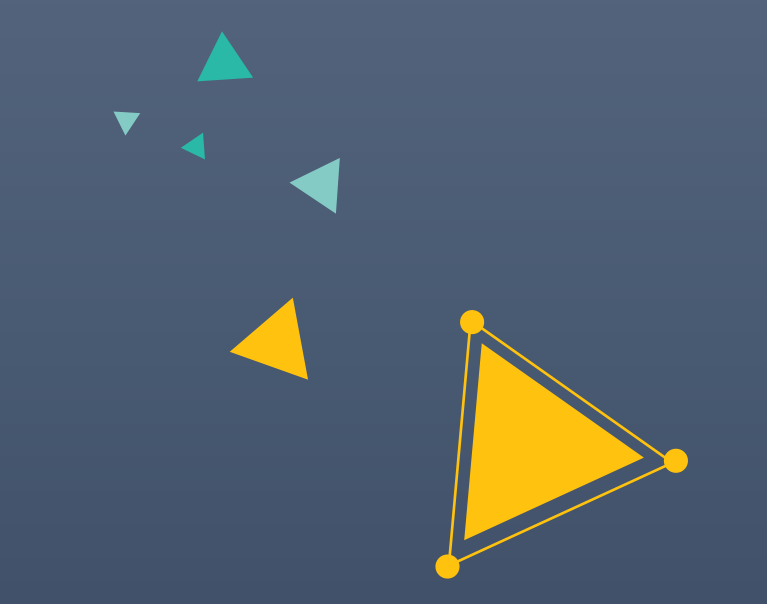

# **超星学习通** 手机也能进行学习

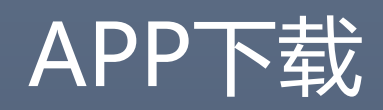

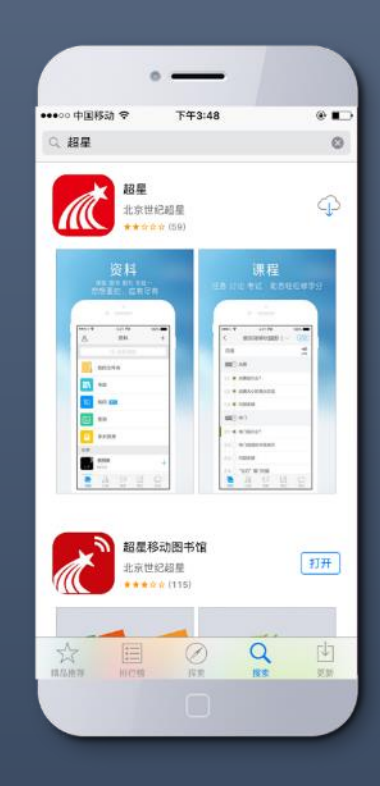

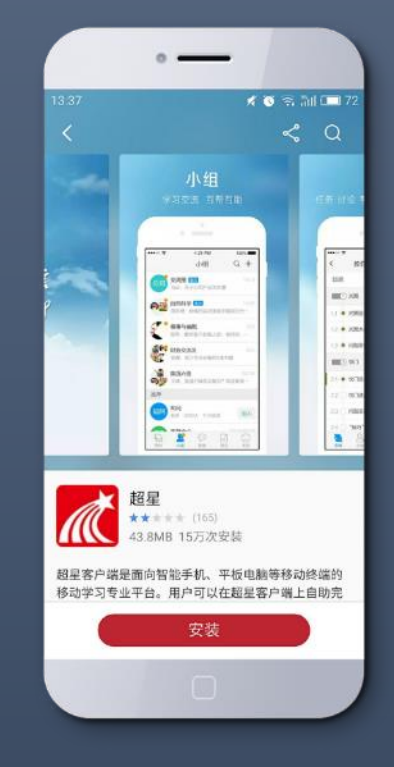

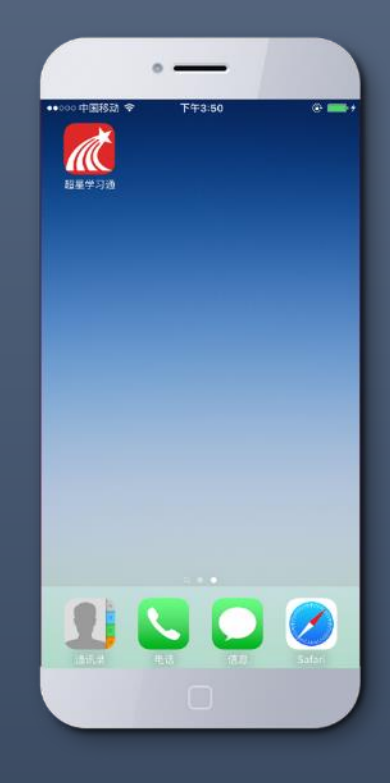

应用市场下载

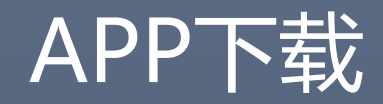

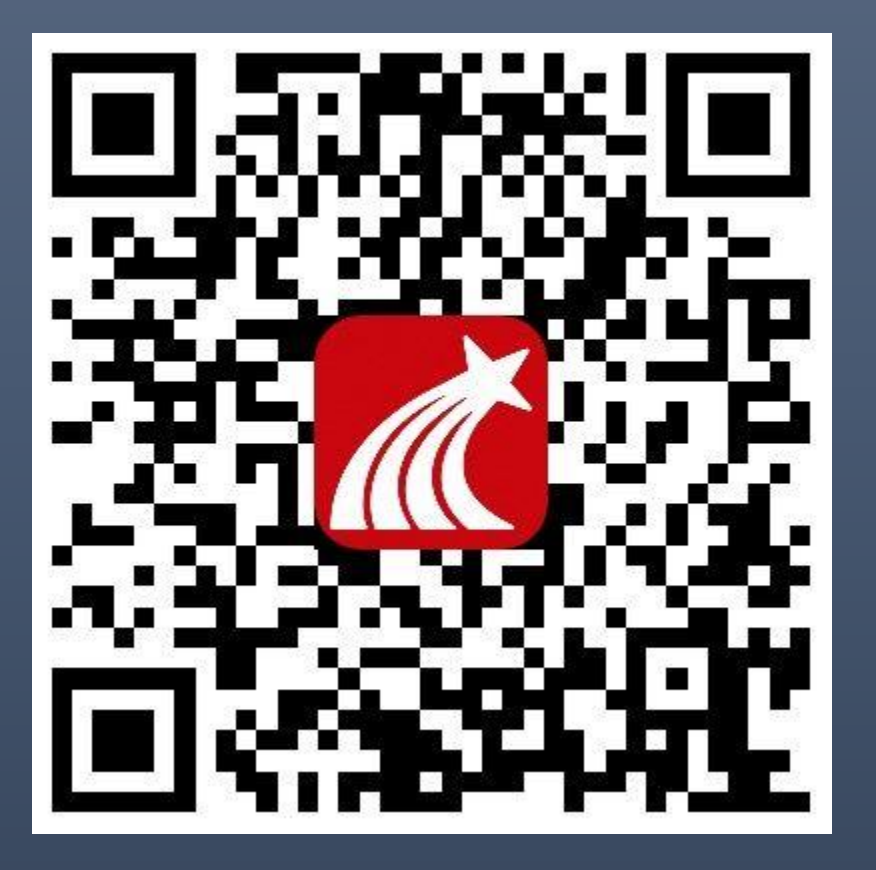

### 扫左方二维码下载

### OR

下载网址:app.chaoxing.com

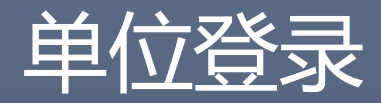

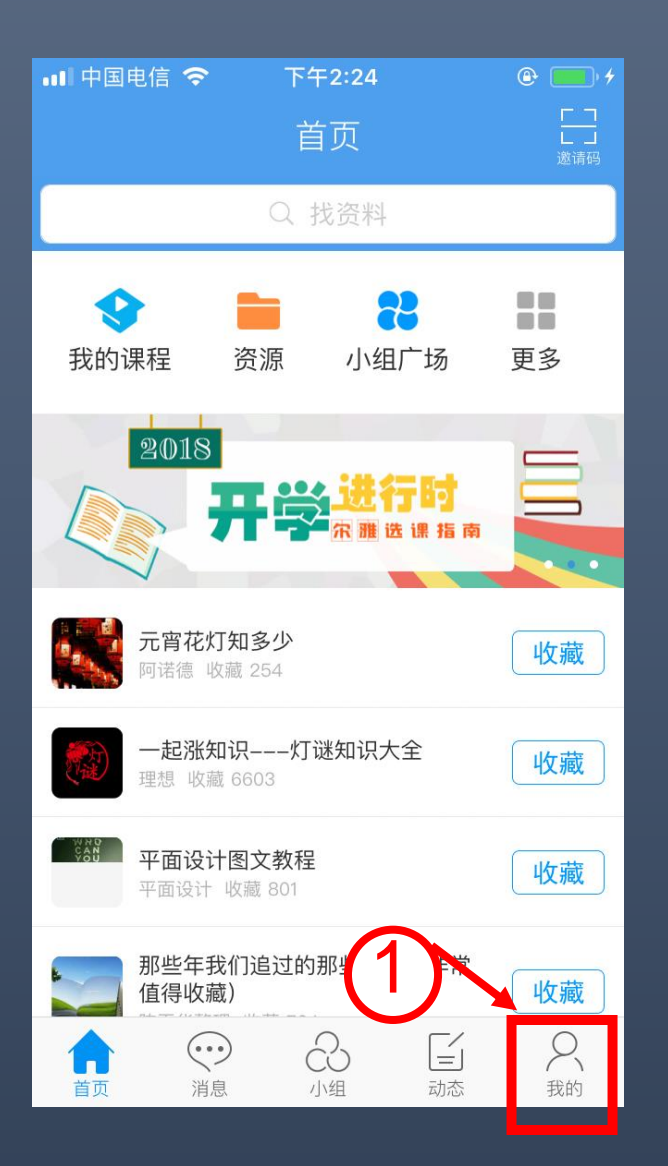

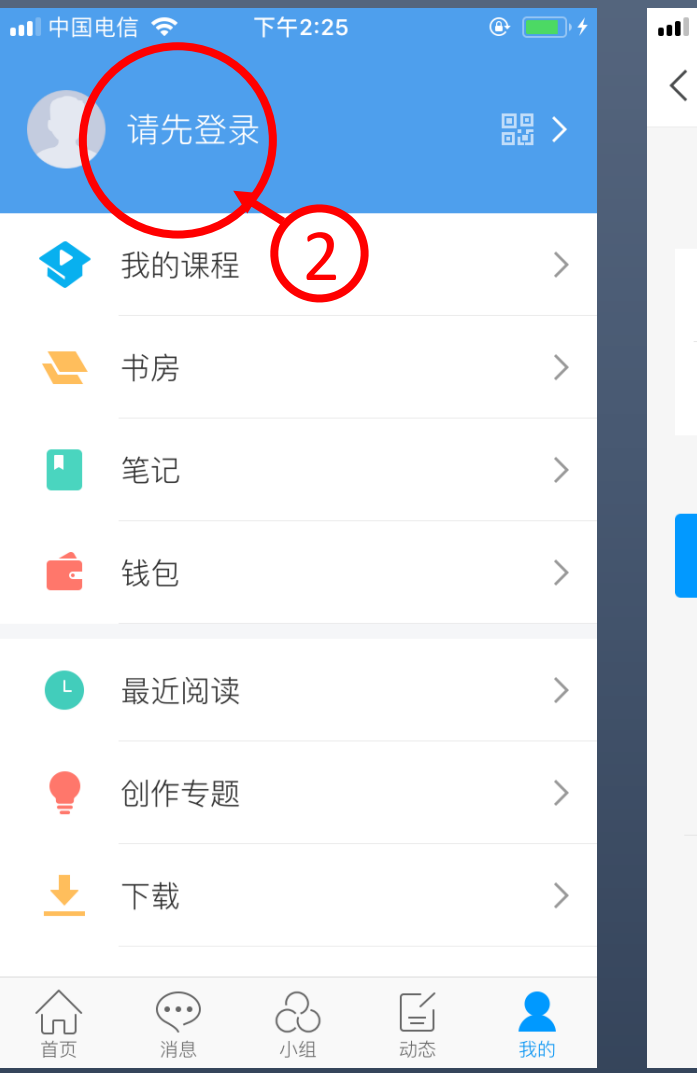

| 🛯 中国电信 🗢           | 下午2:25         | <u>ه</u>   |
|--------------------|----------------|------------|
| <                  | 登录             | 客服         |
|                    |                |            |
|                    |                |            |
|                    |                | _          |
| 手机号                |                |            |
|                    |                |            |
| 鉛码/验证码             |                | 3天4又5亚1上4马 |
|                    |                |            |
|                    | 来国             |            |
|                    |                |            |
| 新田户注册              | - 忘记           | 宓码?        |
| נונו דר - רבד איני |                | : כיו בנ   |
|                    |                |            |
|                    |                |            |
| +                  |                |            |
| ‡                  | 其它方式登录         |            |
|                    | 其它方式登录         |            |
| 東京の高いのでは、          | 其它方式登录<br>QQ登录 |            |

| <sup>2G</sup> 11 <sup>4G</sup><br>2G | til 🤅 … | 17:03 | 😇 85% 🗾 |
|--------------------------------------|---------|-------|---------|
| <                                    |         | 单位登录  |         |
|                                      |         |       |         |
|                                      |         |       |         |
|                                      | 学校/机构码  | 输入学校  | 交全称 ]   |
|                                      | 学号      |       |         |
|                                      | 密码      |       |         |
|                                      |         |       |         |
|                                      |         | 登录    |         |
|                                      |         |       |         |

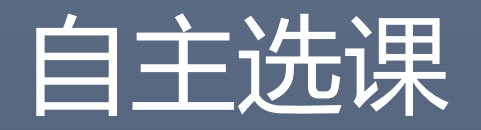

|   | ••• 中国电  | 追信 🗢 🛛 下 | 至午3:45 |    | ()<br>() |   | ₀∎∥中国电        | 信 🗢                  | 下午3:45               |  |
|---|----------|----------|--------|----|----------|---|---------------|----------------------|----------------------|--|
|   |          | 测试 ,     |        |    | 器>       |   | <             |                      | 我的课程                 |  |
|   |          |          |        |    |          |   |               |                      | ○ 搜索                 |  |
| 1 | -        | 我的课程     |        |    | >        |   |               | <b>批判与仓</b><br>冯林 张属 | 刘意思考<br><sub>戴</sub> |  |
|   | -        | 书房       |        |    | >        |   | ae the second | 高等数学<br>朱雯           | 学第一部分                |  |
|   |          | 笔记       |        |    | >        |   |               |                      | <u>ש</u> ווינ        |  |
|   | Ē        | 钱包       |        |    | >        |   |               |                      |                      |  |
|   | C        | 最近阅读     |        |    | >        |   |               |                      |                      |  |
|   |          | 创作专题     |        |    | >        |   |               |                      |                      |  |
|   | <b>±</b> | 下载       |        |    | >        | _ |               |                      |                      |  |
|   |          | (いう) 消息  | い組     | 一一 | 2 我的     |   |               | (1)                  | い。                   |  |

+

建文件夹

批量编辑

新建课程

自选课程

していたので、

2 我的

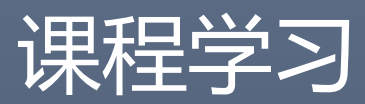

|   | ₀₀∥中国电   | 2信 🗢           | 下午2:3        | 36     | (            | <del>ک</del> ا |
|---|----------|----------------|--------------|--------|--------------|----------------|
|   |          | 测试             | <b>%</b> 🕁 🖈 |        |              |                |
| 1 | )-\$[    | 我的课程           |              |        |              | >              |
|   | -        | 书房             |              |        |              | >              |
|   |          | 笔记             |              |        |              | >              |
|   | É        | 钱包             |              |        |              | >              |
|   | L        | 最近阅读           |              |        |              | >              |
|   |          | 创作专题           |              |        |              | >              |
|   | <u>+</u> | 下载             |              |        |              | >              |
|   |          | <b>1</b><br>消息 | い组           | <br>动: | ·/<br>三<br>态 | <b>2</b><br>我的 |

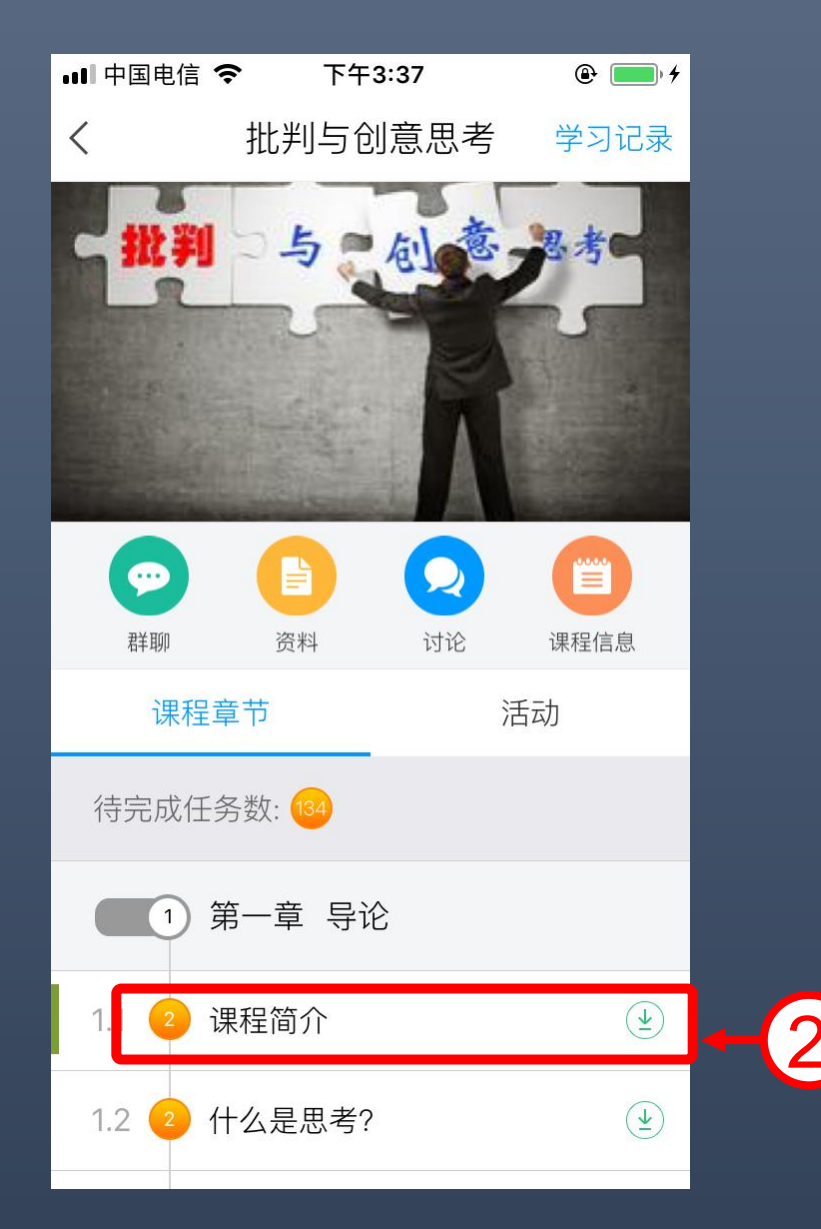

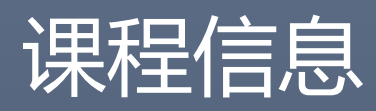

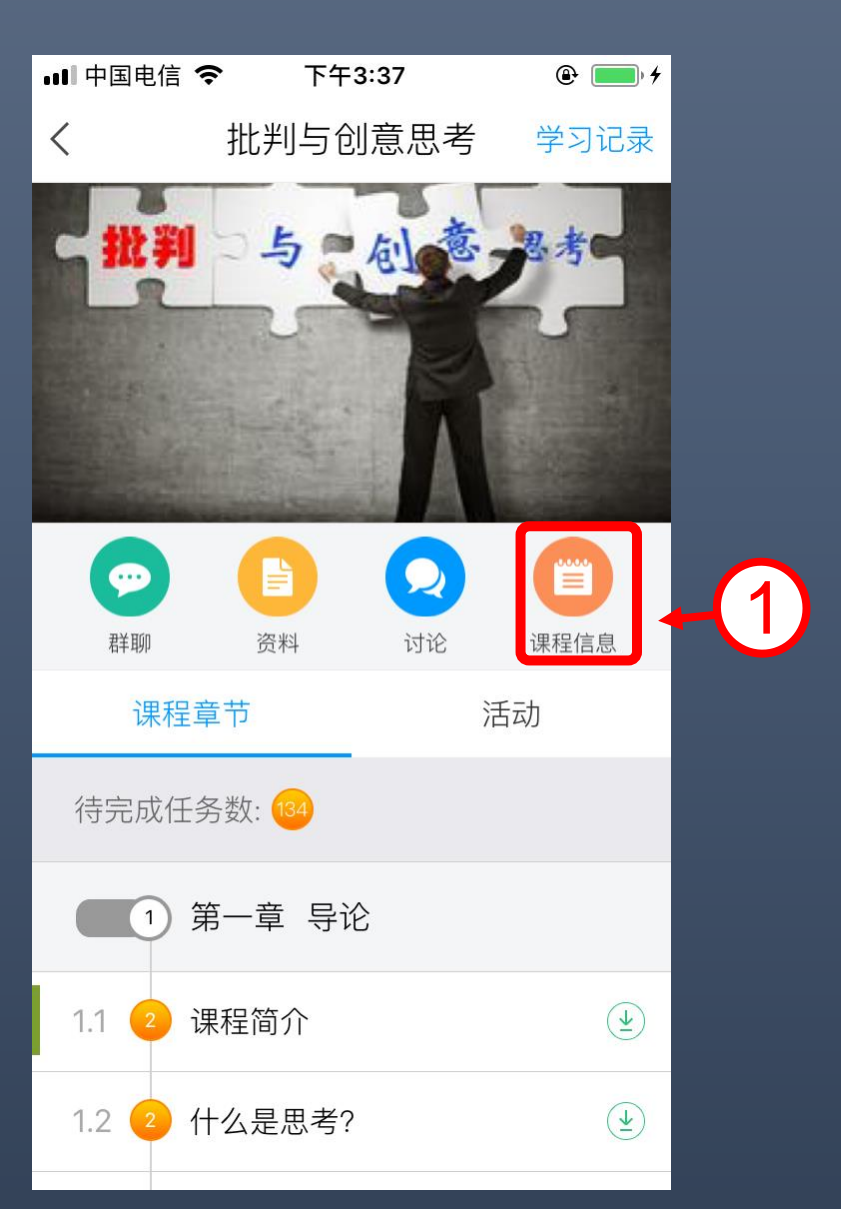

| 📶 中国电信 🗢                              | 下午3:41     | (ک ا     |
|---------------------------------------|------------|----------|
| <                                     | 课程信息       | <u>R</u> |
| 课程名称:批                                | 判与创意思考     |          |
| 教师:冯林 张                               | 気          |          |
| 课程说明                                  |            | ~        |
| 考核标准                                  |            |          |
| <b>视频: 35%</b><br>课程视频全部看完<br>分100分   | 得满分,单个视频分位 | 直平均分配,满  |
| <b>测验: 20%</b><br>学生接收到的所有<br>按"零"分计算 | 测验任务点平均分配, | 未做测验     |
| 考试: 45%<br>所有考试的平均分                   |            |          |
|                                       |            |          |
|                                       |            |          |

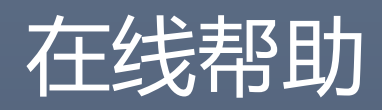

| \$ | 我的课程 | >    | ■■■ 中国电信 <b>令</b><br>く | 下午3:52<br>设置 | ● ■,           | ull 中国电信 <b>奈</b><br><        | 下午3:52<br>在线客服        | <b>و الله</b> |      |
|----|------|------|------------------------|--------------|----------------|-------------------------------|-----------------------|---------------|------|
| -  | 书房   | >    | 账号管理                   |              | >              | 话题                            | 聊天                    | 室             |      |
|    | 笔记   | >    | 修改密码                   |              | >              | 吴秀坤:怎么                        | 回事哦                   |               |      |
| É  | 钱包   | >    | 管理存储空间                 |              | >              | 吴秀坤: 😥                        |                       | -             | 在线咨询 |
| C  | 最近阅读 | >    | 隐私                     |              | >              | 李育:我以前的                       | 的电话不用了怎么更打            | 奂             |      |
|    | 创作专题 | >    | 在线客服                   | → 在线         | 客服             | 刘珊珊:怎么                        | 突然间没课了                |               |      |
| Ļ  | 下载   | >    | 软件版本                   |              | >              | 魏权文:学籍·                       | 号怎么弄?                 |               |      |
|    |      |      |                        |              |                | 张莉: 点更换:                      | 手机号就可以了               |               |      |
|    | 云盘   | >    |                        |              |                | 张莉:李育                         |                       |               |      |
| ø  | 设置   | >    |                        |              |                | Theresa:我挑码,现在新号 <sup>:</sup> | 换了手机号,可忘了之<br>不能绑定怎么办 | 了前的密          |      |
|    |      | 2 我的 |                        |              | <b>2</b><br>我的 |                               |                       |               |      |

### •客服在线电话: 400-902-0966

- 咨询邮箱: tsk@chaoxing.com
- •祝同学们学习愉快 🤨

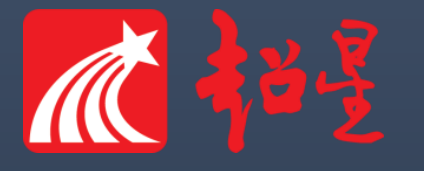